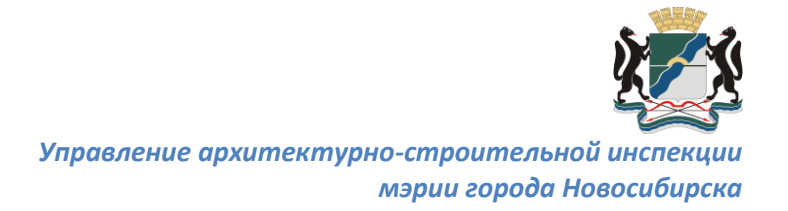

# Инструкция по подаче заявления на выдачу разрешения на строительство объектов капитального строительства посредством портала государственных услуг «Госуслуги».

Уважаемые заявители, данная инструкция подробно описывает порядок действий при подаче заявления на выдачу разрешения на строительство объектов капитального строительства посредством портала государственных услуг «Госуслуги».

Напоминаем, что для подачи заявления Вы должны быть **зарегистрированы** на портале государственных услуг «Госуслуги» и Ваша учетная запись должна иметь статус **«Подтвержденная».** Подробная информация по регистрации и подтверждению учетной записи доступна на официальном сайте Управления архитектурно-строительной инспекции мэрии города Новосибирска: <u>https://novo-sibirsk.ru/dep/architecture/instruction/</u>.

Обращаем Ваше внимание, что все прилагаемые к заявлению документы должны быть подписаны **усиленной квалифицированной цифровой подписью.** 

### Шаг 1. Вход в «Личный кабинет»

Находясь на главной странице портала государственных услуг «Госуслуги» (далее – портал «Госуслуги»): <u>https://www.gosuslugi.ru/</u> необходимо нажать на ссылку в правом верхнем углу - **«Личный кабинет»** (изображение 1) и авторизоваться, заполнив поля логина и пароля, указанные ранее при регистрации.

|                                             | 🎬 🗸 Для грандан 🗸                                                                                           | ♥ Hoseoutlingce                                                                                                    |
|---------------------------------------------|----------------------------------------------------------------------------------------------------|----------------------------------------------------------------------------------------------------|
|                                             | ГОСУСЛУГИ Услуги Оплата Поддержка Q                                                                         | Ф- Личеный кабинот                                                                                                    |
|                                             | Вердите назваване услуги или веромства                                                                      | Входа в Госуслуги<br>Пойрате или зарагастрануйтесь,<br>чловы получиль польший доступ к<br>завите ровными госуслугами<br>Войти<br>Зарагастрановалься<br>Как.зарагастрановалься |
|                                             | Популярное на портале<br>ди Неконферении области<br>Напотовая задотажениесть ) Судабная задотажениесть ) (В | услуги Кизненные ситуация<br>Выдачка или закнека паслорта<br>гражданна РФ э<br>Изоблазжение 1                                                                                 |
| tps://www.ratop.nu/im77/taration/taxes/dec/ | Получение права на                                                                                          | Изооражение 1                                                                                                    |

### Шаг 2. Выбор услуги

После прохождения авторизации под своей учетной записью, на главной странице портала «Госуслуги», Вам нужно <u>только навести курсор</u> на ссылку **«Услуги»** и подождать загрузки всплывающего окна (изображение 2).

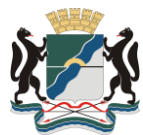

| Ŕ     | 🎬 ~ Для граждан ~                                                                                                    | $\sim$                                                                                                    | ♥ Новосибирск                                                          |                                 |
|-------|----------------------------------------------------------------------------------------------------|----------------------------------------------------------------------------------------------------|------------------------------------------------------------------------|---------------------------------|
|       | госуслуги                                                                                                    | Успуги Оплата Поддержка Q                                                                                      | Чернов А.В. •                                                          |                                 |
|       | Веррите название услуги или нероиства<br>Реконсенцурат для жителей Новособирской<br>Разривание на кату Вилучинае загране<br>Орана об плуттяне сранист Занись карчу<br>Полощина со сострона 30%<br>Состанание по сострона 30%<br>Состанание по сострона 30% | Сопасти<br>наслора Раритон и дота<br>Конкурс сацайликая проестов<br>нат. Сокрав рассчитается автоматическог, в | Antractifyidgia<br>Is automo     Oracle no savitalegee     Description |                                 |
| ©<br> | Променуточные результаты по заявлению «Выдана ра     Платек проведен, земельный налог     Портал Госуслус С днем рождения!                                                                                                    | арешения на строительство (кап. героительство и линейные е                                                     | 0540cm)> 17.04.2519 44.05<br>20.11.2016 67.20<br>20.03.2016 69.20      |                                 |
| -     | ~                                                                                                    | Все уведемления                                                                                                | ю                                                                      | зображение 2<br>Задать вопрос × |

В появившемся окне необходимо выбрать категорию услуги **«Квартира, строительство и земля»,** нажав на данную ссылку (изображение 3).

| 🎬 🗸 Для граждан 🗸                         |                                  |                                      | 🕈 Новосибирск 🛛 🗖 RUS 🗸         |                     |
|-------------------------------------------|----------------------------------|--------------------------------------|---------------------------------|---------------------|
| госуслуги                                 | Услуги                           | Оплата Поддержка Q                   | Мернов А.В. •                   |                     |
| Семыя и дети                              | В Паспорта, регистрации,<br>визы | Пранспорт и вождение                 | Образование                     |                     |
| В Налоги и фенансы                        | Мой здоровье                     | Пенсия, пособия и льготы             | Лицензии, справки, аккредитации |                     |
| Каартира, строительство                   | Безопасность<br>и правопорядок   | Работа и занятость                   | 🗐 Культура, досуг, спорт        |                     |
| Бизнес,<br>предпринимательство, НКО (     | Производство и торговля          | (гол) Информация, связь<br>и реклама | Природопользование и экология   |                     |
|                                           | Весь катало                      | г Заярыть                            |                                 |                     |
| (Р) Платеж проведен. земельный налог      |                                  |                                      | 29.11.2010.07.09                |                     |
| Портал Госуслуг: С днем рождения!         |                                  |                                      | 26.06.2018 05.28                |                     |
|                                           | Bce y                            | вадомления                           |                                 | Изображение 3       |
| rttes://www.cosuskeis.ru/catecon/property |                                  |                                      |                                 | 💮 Задать вопрос 🛛 🗙 |

Затем перед Вами откроется страница портала, на которой будет полный перечень доступных электронных услуг. На первой странице выбираем группу услуги **«Разрешение на строительство»** и выполняем переход (изображение 4).

| @ ~                 | Для граждан 🐱                                                                                                    |                                                                                                    | 9 Новосибирск                                                                                                    | E RUS 🗸             |
|---------------------|----------------------------------------------------------------------------------------------------|----------------------------------------------------------------------------------------------------|----------------------------------------------------------------------------------------------------|---------------------|
| rocy                | услуги Ус                                                                                                    | тупи Оллата Поддержка Q                                                                                                    | 🕥 Чернов                                                                                                    | AB                  |
| 🕈 Главя             | ая Категории услуг Каарлира, строительство и земля                                                                                                    |                                                                                                    |                                                                                                    |                     |
| KBap<br>< ϰ<br>∏ony | отира, строительство и з<br>пъся ватаот<br>илярные услуги<br>Оплата ЖКХ<br>Чадане и оплатите комиунальные                                                  | ВЕМЛЯ<br>Разрешение на<br>строительство<br>Сорони разрешения на<br>троительство случае<br>извидуалисто золицего по<br>извидуалисто золицего по<br>извидуалисто золицего по<br>извидуалисто золицего по<br>извидуалисто золицего по<br>извидуалисто золицего по<br>извидуалисто золицего по<br>извидуалисто золицего по<br>извидуалисто золицего по<br>извидуалисто золицего<br>извидуалисто золицего<br>извидуалисто<br>извидуалисто<br>извидуали<br>извидуали<br>извидуалист | На этой странице<br>Плотопина испита<br>Рабонение испутан<br>Колсение лотроком<br>Частые лотроком<br>Попознае материалы |                     |
|                     | Смена категории жилья<br>Одоринга доументи в получите<br>постановление о разрешения на<br>перева, илото помещения<br>е жило 2 макело помещения<br>в жило 5 | Согласование<br>переустройства и<br>перепланировки<br>Оформите доученты и получите<br>рарошение на перепланировку<br>при изменении проекта помещения >                                                                                                    |                                                                                                    | Изображение 4       |
|                     | Учет нуждающихся в<br>жилье<br>Узнайте, как встать в очередь на                                                                                            | Льготы на оплату<br>жилищно-<br>коммунальных услуг                                                                                                    |                                                                                                    | 💬 Задать вопрос 🛛 🗙 |

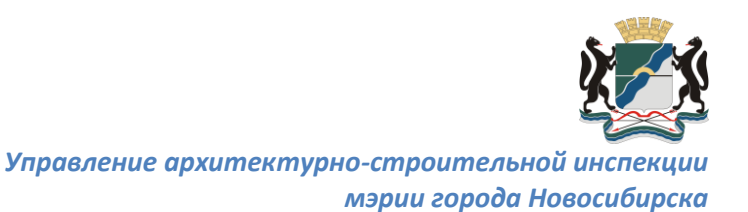

На открывшейся странице выбираете интересующую Вас услугу **«Выдача** разрешения на строительство (кап. строительство и линейные объекты)» и кликаем по ней (изображение 5).

|           | ∨      Для граждан.                                                                                             |                                               |                       | 🕈 Новосибирск 🛛 🚍 RUS 🗸          |                   |
|-----------|----------------------------------------------------------------------------------------------------|-----------------------------------------------|-----------------------|----------------------------------|-------------------|
| го        | осуслуги                                                                                                    | Услуги Оплата                                 | Поддержка Q           | Чернов А.В. •                    |                   |
| é n       | Главная Категории услуг Разрешение на строитальство                                                             |                                               |                       |                                  |                   |
| (%)       | Веретъся Оформите разрешение на строг                                                                           | ОИТЕЛЬСТВО<br>лучае индивидуального халлиц    | рюго или капитального |                                  |                   |
| Myea<br>S | нципальные образования Новосибирской области<br>) Выдача разрешения на ввод объекта в эксплуа<br>объекты)       | тацию (кап.строительство                      | и линейные            | На этой странице<br>Услип делжна |                   |
| $\odot$   | Выдача разрешения на строительство (кал.стро)                                                                   | сительство и линейные об                      | бъекты)               |                                  |                   |
| $\odot$   | ) НЕ РАБОТАЕТ-Выдача разрешения на ввод об                                                                      | ъекта в эксплуатацию                          |                       |                                  |                   |
| 0         | <ul> <li>НЕ РАБОТАЕТ-Выдача разрешения на строите,<br/>объекты)</li> </ul>                                      | льство (кап. строительств                     | ю и линейные          |                                  |                   |
| 0         | <ul> <li>Направление уведомлений об индивидуальном<br/>жилого или садового дома</li> </ul>                      | и жилищном строительств                       | е (реконструкции)     |                                  |                   |
| $\odot$   | ) Подготовка, регистрация и выдача градостроит                                                                  | ельного плана земельног                       | о участка             |                                  | Изображение 5     |
| 0         | <ul> <li>Предоставление разрешения на отклонение от<br/>строительства, реконструкции объектов калита</li> </ul> | предельных параметров<br>пьного строительства | разрешенного          |                                  | Э Задать вопрос × |

После перехода Вы попадаете на страницу, которая содержит описание оказываемой услуги, а именно:

#### - как получить услугу;

- стоимость и порядок оплаты (услуга предоставляется бесплатно);
- сроки оказания услуги;
- категории получателей;
- основания для оказания услуги, основания для отказа;
- результат оказания услуги;
- контакты;
- документы;

#### - дополнительная информация.

После ознакомления с информацией требуется нажать на ссылку **«Получить услугу»** и ожидать загрузки (изображение 6).

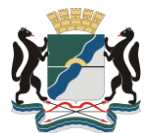

|                | госуслуги                                                                                                    | Услуги Оплата                                                  | Поддержка Q       | Чернов А.В. •                                                                                              |               |
|----------------|----------------------------------------------------------------------------------------------------|----------------------------------------------------------------|-------------------|----------------------------------------------------------------------------------------------------|---------------|
|                | 🕈 Главнов 🔰 Категории услуг 🚽 Выдача разреш                                                                                                    | выя на строительство (кап.строительство и лини                 | йнын объектио     |                                                                                                    |               |
| E<br>(         | Зыдача разрешения<br>кап.строительство                                                                                                    | а на строительс<br>и линейные об                               | ство<br>њекты)    |                                                                                                    |               |
|                | < вернуться Выдача разрешен<br>линейные объект                                                                                                    | ия на строительство (ка<br>ы)                                  | п.строительство и | Коруна редоставляет<br>Муниципальные образования<br>Новесибарской образования<br>Новесибарской образования |               |
| C              | одержание                                                                                                    | сание услуги                                                   |                   |                                                                                                    |               |
| O<br>Ka        | писание услуги<br>ж получить услугу Как по                                                                                                    | лучить услугу 🔿                                                |                   |                                                                                                    |               |
| GT<br>GP<br>Ka | тоникости, и порядек оппаты<br>роки сказания услути<br>атегории, получателей<br>снования для оказания услуги,<br>снования для оказания услуги,<br>по те | подачи заявки:<br>о<br>законного представителя<br>ий<br>пефону |                   |                                                                                                    | Изображение б |

**Поздравляем!** В случае если Вы выполнили все вышеперечисленные действия верно, Вам будет доступно заполнение формы заявления на выдачу разрешения на строительство объектов капитального строительства.

## <u>Шаг 3. Заполнение формы заявления</u> (данные заявления)

На данном этапе Вам необходимо заполнить всего 2 поля: «Муниципальное образование» и «Орган исполнительной власти».

В поле **«Муниципальное образование»** нужно выбрать - город Новосибирск, затем в поле **«Орган исполнительной власти»** единственный доступный вариант -Управление архитектурно-строительной инспекции мэрии города Новосибирска. После успешного выбора страница будет выглядеть следующим образом (изображение 7).

Нажимаем «Далее». И переходим на следующий шаг.

| ГОСУСЛУГИ<br>А Главна Категорая услуг О                                                                                                    | Услуги Оплата Поддеро<br>ференение услуги<br>2. Секцина в инжение | аа Q • Линный кабинет                                                                                          |               |  |  |  |
|----------------------------------------------------------------------------------------------------|-------------------------------------------------------------------|----------------------------------------------------------------------------------------------------|---------------|--|--|--|
| • Lower (Control of Control of Control |                                                                   |                                                                                                    |               |  |  |  |
| Помощь и поддержка                                                                                                    | Информация о портале                                              | Партнерам                                                                                                    |               |  |  |  |
| Частые вопросы                                                                                                    | Новости                                                           | Государственным органам                                                                                        |               |  |  |  |
| задать вопрос<br>Поклае способы связи                                                                                                    | информация о платежах                                             | поммерноскама организациона<br>Покументы                                                                       |               |  |  |  |
| Ap                                                                                                    | Как зарегистрироваться на портале                                 | Add and a second second second second second second second second second second second second second second se | Hackney 7     |  |  |  |
|                                                                                                    | Правовая информация                                               | Наши проекты                                                                                                   | изооражение / |  |  |  |
|                                                                                                    | Мобильные прилажения                                              | Досудебное обжалование                                                                                         |               |  |  |  |

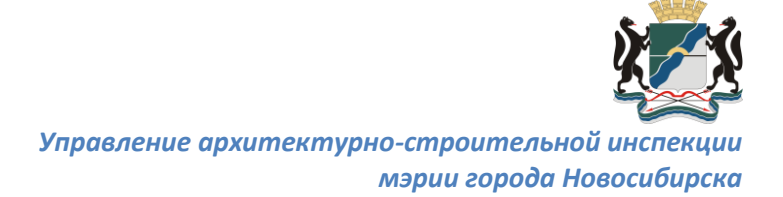

# <u>Шаг 4. Заполнение формы заявления</u> (сведения о заявителе)

На появившейся странице система предложит Вам выбрать «Тип заявителя».

Для выбора доступны следующие варианты:

- индивидуальный предприниматель;

- физическое лицо;

#### - юридическое лицо.

В данной инструкции мы рассмотрим подачу заявления на выдачу разрешения на строительство объектов капитального строительства от **юридического лица** (изображение 8).

Форма подачи заявления между данными типами отличается только в части предоставления сведений о заявителе. Физическое лицо или индивидуальный предприниматель предоставляет личные данные, в то время как юридическое лицо предоставляет данные об организации.

| Госуслуги<br>А Главая Категрекус               | Услуги Оплата Поддер<br>луг Оференение услуги                                | ока Q. Ф. Личењий кабинит                                        |               |
|------------------------------------------------|------------------------------------------------------------------------------|------------------------------------------------------------------|---------------|
| ідни консти<br>Выдача р<br>и линейн<br>Сказани | а,<br>Индикацияльный предприниматель<br>Физикессов лицо<br>Коридическов лицо | 2001<br>TCJLCTBO<br>Prese 23 05 209 1128<br>Prese 23 05 209 1128 |               |
| Помощь и поддержка                             |                                                                              |                                                                  |               |
| Частые вопросы                                 | Новости                                                                      | Государственным органам                                          |               |
| Задать вопрос                                  | Информация о платежах                                                        | Коммерческим организациям                                        |               |
| Другие способы связи                           | Центры обслуживания                                                          | Документы                                                        |               |
|                                                | лах зарегистрироваться на портале                                            |                                                                  |               |
|                                                | Правовая якурорМация                                                         | Наши проекты                                                     | Изображение 8 |
|                                                | HIGH AND AN AND AN AND AN                                                    |                                                                  |               |

Будьте предельно внимательны! Всего Вам предстоит заполнить 17 полей. В случае если почтовый адрес совпадает с юридическим адресом, следует поставить галочку в поле **«Почтовый адрес совпадает с юридическим»** и заполнить дополнительные поля (изображение 9).

Обращаем Ваше внимание, что в поле «Организационно-правовая форма» данные следует вносить вручную. Кроме того в поле «Регион» после выбора значения «город Новосибирск» нужно обязательно нажать на кнопку «Выбрать». Обязательными полями для заполнения являются «Должность», «СНИЛС руководителя», контактный **«Телефон»** и рекомендуем указывать «Адрес электронной почты».

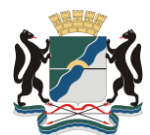

Управление архитектурно-строительной инспекции

мэрии города Новосибирска

|                                                    | Сведения о заявителе   | 3. Сведения для оказания услуги           |       |
|----------------------------------------------------|------------------------|-------------------------------------------|-------|
|                                                    |                        | ,                                         |       |
| ыдача разрешения<br>линейные объекть               | и на строительст<br>м) | гво (кап.строительств                     | 30    |
| Juneanble of bekin                                 | n)                     | Чернових заявления сохранен 23.04.2019 10 | 10:24 |
| Сведения о заявителе                               |                        |                                           |       |
| * Тип заявителя:                                   | Юридическое лицо       | 8                                         |       |
| Сведения о застройщике                             |                        |                                           |       |
| *Полное наименование:                              |                        |                                           |       |
|                                                    |                        |                                           |       |
| Сокращенное наименование:                          |                        |                                           |       |
| <ul> <li>Организационно-правовая форма:</li> </ul> | (Быбрать)              |                                           |       |
| Реквизиты заявителя                                |                        |                                           |       |
| *OFPH-                                             |                        |                                           |       |
|                                                    | L                      |                                           |       |
| *NHH:                                              |                        |                                           |       |
| * KNIN:                                            |                        |                                           |       |
| Сведения о руководителе                            |                        |                                           |       |
| *Фамилия:                                          |                        |                                           |       |
| * Mux:                                             |                        |                                           |       |
| Отчество:                                          |                        |                                           |       |
|                                                    |                        |                                           |       |
| данность.                                          |                        |                                           |       |
| * СНИЛС руководителя:                              | 187-157-943 01         |                                           |       |
| Контактная информация                              |                        |                                           |       |
| Юридический адрес                                  |                        |                                           |       |
| Ввести вручную:                                    |                        |                                           |       |
| • Регион:                                          | (Baibpara)             |                                           |       |
|                                                    | С Боть улица           |                                           |       |
|                                                    | 🕘 Нет улицы            |                                           |       |
| •Дом:                                              |                        |                                           |       |
| Kopnyc:                                            |                        |                                           |       |
| Строение:                                          |                        |                                           |       |
| _                                                  |                        |                                           |       |
| Enox                                               |                        |                                           |       |
| Почтовый адрес совпадает с<br>юридическим адресом: | ·                      |                                           |       |
| ^Телефок:                                          |                        |                                           |       |
| Адрес электронной почты:                           |                        |                                           |       |
|                                                    |                        |                                           |       |
|                                                    |                        |                                           |       |

После заполнения формы, нажимаем «Далее», и переходим на следующий шаг.

# <u>Шаг 5. Заполнение формы заявления</u> (сведения для оказания услуги)

Изначально страница предоставления сведений для оказания услуги выглядит следующим образом (изображение 10).

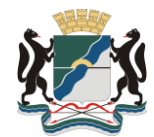

| 1. Дочье запачно                                                                                                    | 2. Casgaroon o samarrana                                                            | 3. Свядяния для сиховния услуги    |                |
|----------------------------------------------------------------------------------------------------|-------------------------------------------------------------------------------------|------------------------------------|----------------|
| Выдача разрешени<br>и линейные объек                                                                                                    | ия на строительство<br>ты)                                                          | (кап.строительство                 |                |
| Сведения для оказания услуги                                                                                                    |                                                                                     |                                    |                |
| * Вид деятельности:                                                                                                    | (Bulgers)                                                                           |                                    |                |
| <ul> <li>Выдать разрешение на<br/>строительство/реконструкцию;</li> </ul>                                                                     | (Выбрать)                                                                           |                                    |                |
| Дополнительные сведения                                                                                                    |                                                                                     |                                    |                |
| Реквизиты проектной документа                                                                                                    | ции                                                                                 |                                    |                |
| • Регистрационный номер (шифр):                                                                                                    |                                                                                     |                                    |                |
| • Год выдачи:                                                                                                    | (Bulgers)                                                                           |                                    |                |
| <ul> <li>Наименование проектной<br/>организации:</li> </ul>                                                                                   |                                                                                     |                                    |                |
| Имеется попожительное<br>заключение экспертисы проектной<br>документации:                                                                     |                                                                                     |                                    |                |
| Имеется положительное<br>заключение государственной<br>экологической экспертизы:                                                              |                                                                                     |                                    |                |
| <ul> <li>Обязуюсь обо всех изменениях,<br/>связанных с приводенными в<br/>настоящем заявления седениями,<br/>сообщять в ведоиство;</li> </ul> |                                                                                     |                                    |                |
| После подачи заявления Вы полу<br>для за                                                                                                    | чите адрес (гиперссылку) в личном кабине<br>прузки необходимого комплекта документо | ете Единого портала госуслуг<br>ов |                |
|                                                                                                    |                                                                                     |                                    |                |
|                                                                                                    |                                                                                     |                                    | H. 5           |
| < Hassag                                                                                                    | Описание услуги                                                                     | > Подреть ханитизмие               | Изображение 10 |

Сведения будут расширены после того как в поле **«Вид деятельности»** Вы выберите один из предложенных вариантов:

- строительство;

#### - реконструкция.

Кроме того, Вам следует указать данные о строящемся объекте в поле **«Выдать разрешение на строительство/реконструкцию»**. Для выбора доступны следующие варианты:

- зданий, строений, сооружений;
- линейных объектов.

В данной инструкции выбора рассмотрим вариант деятельности «Строительство», «Выдать разрешение а В поле на строительство/реконструкцию» укажем «Зданий, строений, сооружений». Формы предоставления информации между этими пунктами существенно не отличаются. После выбора вышеуказанных полей сведения для заполнения будут доступны полностью (изображение 11, 12).

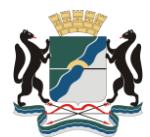

Управление архитектурно-строительной инспекции

мэрии города Новосибирска

| 1. Данные заявления                                                                     | 2. Сведения о заявителе 2. С                                                                                                    | зерения для сказания услуги                 |            |
|-----------------------------------------------------------------------------------------|----------------------------------------------------------------------------------------------------|---------------------------------------------|------------|
| D                                                                                       |                                                                                                    |                                             |            |
| выдача разрешен                                                                         | ия на строительство (к                                                                                                    | ап.строительство                            |            |
| и линеиные ооъег                                                                        | аты)                                                                                                    | ерновик залаления сохранен 23.04.2019 11:25 |            |
| Сведения для оказания услуги                                                            |                                                                                                    |                                             |            |
|                                                                                         |                                                                                                    |                                             |            |
| *Вид деятельности:                                                                      | Строительство                                                                                                    | 8                                           |            |
| *Выдать разрешение на                                                                   | здании, строении, сооружании                                                                                                    | 8                                           |            |
| строительство/реконструкцию:                                                            |                                                                                                    |                                             |            |
| <ul> <li>Срок строительства (согласно<br/>проекту организации</li> </ul>                | Если спок сторительства составляет 15 лив9, то указать 1                                                                                                    |                                             |            |
| строительства) (месяцев):                                                               | INSCRUT                                                                                                    |                                             |            |
| Имеется соглашение о передаче                                                           |                                                                                                    |                                             |            |
| полномочий государственного<br>(муниципального) заказника.                              | в случаях, установленных Водхатным законодательством<br>Российской Оедерации, органом государственной власти<br>Составляется с составляется с составляется власти с составляется с составляется с с составляется с составляется с с<br>составляется с составляется с составляется с составляется с с составляется с с составляется с с составляется с<br>с составляется с с с с с с с с с с с с с с с с с с |                                             |            |
| заключенного при осуществлении<br>бюджетных инвестиций:                                 | осударственным внейкоджетных фондох или органом<br>государственным внейкоджетных фондох или органом                                                                                                    |                                             |            |
|                                                                                         |                                                                                                    |                                             |            |
| Данные для выдачи разрешен                                                              | ия на строительство объекта                                                                                                    |                                             |            |
| •Наименование объекта:                                                                  |                                                                                                    | )                                           |            |
|                                                                                         |                                                                                                    |                                             |            |
|                                                                                         | й соответствии с проектной документацией                                                                                                    | 1                                           |            |
|                                                                                         |                                                                                                    |                                             |            |
| <ul> <li>Кадастровый номер земельного<br/>участка (-ов), в пределах которого</li> </ul> |                                                                                                    |                                             |            |
| (-ьо) расположен или планируется<br>расположение объекта:                               |                                                                                                    |                                             |            |
|                                                                                         | При необходимости строительства/реконструкции<br>необходимо усваеть их номера через<br>запятию                                                                                                    |                                             |            |
|                                                                                         |                                                                                                    |                                             |            |
| Местоположение объекта                                                                  |                                                                                                    |                                             |            |
| Ваести вручную:                                                                         |                                                                                                    |                                             |            |
| • Decision                                                                              | [Hadman]                                                                                                    |                                             |            |
| Perior.                                                                                 |                                                                                                    |                                             |            |
| *                                                                                       | С Бать улица                                                                                                    |                                             |            |
|                                                                                         | <ul> <li>Her ymysi</li> </ul>                                                                                                    |                                             |            |
| •Дом:                                                                                   |                                                                                                    |                                             |            |
|                                                                                         |                                                                                                    |                                             |            |
| Корпус:                                                                                 |                                                                                                    |                                             |            |
| Строение:                                                                               |                                                                                                    |                                             |            |
| Ener                                                                                    |                                                                                                    |                                             |            |
| Drive.                                                                                  |                                                                                                    |                                             |            |
| Указать дополнительные сведения                                                         |                                                                                                    |                                             |            |
| o weeronarowenin.                                                                       |                                                                                                    |                                             |            |
| осуществляется этапами:                                                                 | В соответствии с проектной документацией                                                                                                    |                                             |            |
|                                                                                         |                                                                                                    |                                             |            |
| Почтовый адрес объекта                                                                  | -                                                                                                    |                                             |            |
| Ввести вручную:                                                                         |                                                                                                    |                                             |            |
| • Регион:                                                                               | (Выбрать)                                                                                                    |                                             |            |
|                                                                                         | Corp. crane                                                                                                    |                                             |            |
|                                                                                         | Her youge                                                                                                    |                                             |            |
|                                                                                         |                                                                                                    |                                             |            |
| •Дом:                                                                                   |                                                                                                    |                                             |            |
| Корпус:                                                                                 |                                                                                                    |                                             |            |
|                                                                                         |                                                                                                    |                                             |            |
| Строение:                                                                               |                                                                                                    |                                             |            |
| Блок:                                                                                   |                                                                                                    |                                             |            |
| Данные для выдачи разрешен                                                              | ия на строительство/                                                                                                    |                                             |            |
| реконструкцию объекта капита                                                            | льного строительства                                                                                                    | Изоб                                        | ражение 11 |
| Краткие проектные характерис                                                            | тики                                                                                                    |                                             |            |

Напоминаем Вам, что данные также следует заполнять очень внимательно, строго соблюдая все условия устанавливаемые системой. Кроме того, стоит указывать не только обязательные, но и необязательные сведения, в целях подачи более информативного заявления.

В случае если строительство осуществляется этапами, необходимо поставить галочку в поле **«Строительство/реконструкция осуществляется этапами»**.

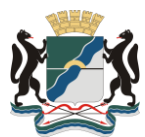

| Общая площадь объекта     калинтального строительства     (ка.м.):     Площадь застройки (ке.м.):     Количество этажей (шт.):     Боли объект инжет перекиенную этахность, то необходино     мар засну учества с полнатиче и прекимира атахность, то необходино     мар засну учества с полнатиче и прекимира атахность, то необходино     мар засну учества с полнатиче и прекимира     документацией                                                                                                    |       |
|----------------------------------------------------------------------------------------------------|-------|
| Общая площадь объекта     калигального строительства     (са.м.):     Площадь застройки (ка.м.):     Количество этажей (шт.):     Если объект инжет перешениую этакность, то необходино     нари заклугу указать симинальное и настояльное     документацией соответствии с проектой                                                                                                    |       |
| капитального строительства<br>(ке.м.):<br>*Площадь застройки (кв.м.):<br>Количество этакей (шл.):<br>Боли объект имеет переменную этакность, то необходико<br>чарка запятую указать кончиванье в и накопальное<br>указате соответствии с проектой                                                                                                    |       |
| (кели.):<br>*Площадь застройки (кели.):<br>*Копичество этажей (шт.):<br>Бого объект имеет перенанија итакискъ, то необладнио<br>через зактрој указать именанъчке и застикать на изактикать<br>аспоческать и соответствии с проектной                                                                                                    |       |
| <ul> <li>Площадь застройки (кл.м.):</li> <li>Количество этажей (шл.):</li> <li>Количество этажей (шл.):</li> <li>Соли объект извет переменную такжится, то необходляю также закато у такжится солистенности, то необходляю также закато у также соответствии с проектой документацией</li> </ul>                                                                                                    |       |
| <ul> <li>Колинество этажей (шт.):</li> <li>Солистикает перенанкую этакность, то необщонно<br/>чарка зактую ухаать кончаванься и изастикальное<br/>услужентацией</li> </ul>                                                                                                    |       |
| <ul> <li>Количество этажей (шт.):</li> <li>Если объект имеет перененкую этакность, то необходико<br/>чере заятую указать книжать книжаться и изволистье<br/>количесто этакай в соответствии с проектной<br/>документацией</li> </ul>                                                                                                    |       |
| <ul> <li>Колличество этажей (шт.):</li> <li>Солу объект изнат ладежани уза утакность, то наобладнию<br/>через заятуро указать кнональное и изакопальное<br/>документацией</li> </ul>                                                                                                    |       |
| Echni oDukari susar progenikevija zrazovalni na sedologovao<br>vedes zarovija (vzazari kolekomanika e i sezonakance<br>v od sezonakance<br>godjivekrazjivek<br>godjivekrazjivek                                                                                                    |       |
| количество этакий и соответствии с проектиой<br>Документацией                                                                                                    |       |
| Confirment                                                                                                    |       |
|                                                                                                    |       |
|                                                                                                    |       |
| <ul> <li>Количество подлемных зтажей</li> </ul>                                                                                                    |       |
| (um): · · · · · · · · · · · · · · · · · · ·                                                                                                    |       |
| • Бырота завина, стравния                                                                                                    |       |
| copyrelia (chi)                                                                                                    |       |
|                                                                                                    |       |
| <ul> <li>Строительный объем, в том</li> </ul>                                                                                                    |       |
| числе падземной части (куб. м):                                                                                                    |       |
|                                                                                                    |       |
| *KONINGCTBO DIMECT, BANECTIMOCTD N                                                                                                    |       |
| When same are concerned as a second second sec |       |
|                                                                                                    |       |
| Необходимо учезать задектеристики объекта странтенства<br>в соответии с провесной росунатизиран. Напуляется                                                                                                    |       |
| Количество кажртир, какциномаст и т.д.                                                                                                    |       |
|                                                                                                    |       |
| Строительство/реконструкция                                                                                                    |       |
| многоквартирного жилого дома:                                                                                                    |       |
| Пополнительные сведения                                                                                                    |       |
| Рексеманты проектной документации - Репостояционный комер (unstp):                                                                                                    |       |
| <ul> <li>a musi bankapan man manah familahla.</li> </ul>                                                                                                    |       |
| *Год выдени: Шырать)                                                                                                    |       |
| *Наименование проектной                                                                                                    |       |
| организации:                                                                                                    |       |
|                                                                                                    |       |
|                                                                                                    |       |
| Имеется положительное                                                                                                    |       |
| заключение экспертизы проектной                                                                                                    |       |
| документации:                                                                                                    |       |
|                                                                                                    |       |
| NUMEETCH RONGWITCH DHOE                                                                                                    |       |
| Skonovieckoj skoneprise:                                                                                                    |       |
|                                                                                                    |       |
| <ul> <li>Обязуюсь обо всех изменениях,</li> </ul>                                                                                                    |       |
| связанных с приведенными в                                                                                                    |       |
| Настоящем заявления                                                                                                    |       |
| Cabijentinisti, Colonigija B                                                                                                    |       |
| Порте соории теретания Вы волиците воле (сирерон или) с окином избинете Баниого ролго-                                                                                                    |       |
| посля подачи законелии сък получите здреч у интеробълку в личном казимате Едикого портала гозуолуг<br>для загрузни необходимого комплекта документов                                                                                                    |       |
|                                                                                                    |       |
| Изображе                                                                                                    | ние ] |
| пзображе                                                                                                    |       |
|                                                                                                    |       |
|                                                                                                    |       |
|                                                                                                    |       |
| Hissag Onecases youyne > Higgers savaneere                                                                                                    |       |

ВАЖНО: информацию о ранее выданном разрешении на строительство следует указывать в поле <u>«Количество мест,</u> <u>вместимость, мощность, производительность и иные характеристики»</u>.

После того как Вы заполнили всю необходимую информацию, рекомендуем внимательно проверить предоставленные Вами сведения. Кроме того по окончании нужно поставить галочку в поле **«Обязуюсь обо всех изменениях, связанных с** приведенными в настоящем заявлении сведениями, сообщать в ведомство».

Обратите внимание, что «После подачи заявления Вы получите адрес (гиперссылку) в личном кабинете Единого портала «Госуслуг» для загрузки необходимого комплекта документов».

Затем нажимаем на кнопку «Подать заявление».

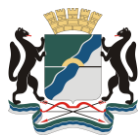

Обращаем Ваше внимание, что заявление будет считаться успешно поданным, после того как система присвоит Вашему заявлению идентификационный номер, благодаря которому, в дальнейшем Вы сможете отслеживать его статус.

Далее Вам нужно нажать на кнопку «**Мои заявки**» и перейти в личный кабинет для загрузки необходимого, обязательного пакета документов (изображение 13).

| госуслуги                                                          | Услуги Оппата Поддерж                                                                                                    | ха Q, 🗢 Личный кабинет           |                |
|--------------------------------------------------------------------|----------------------------------------------------------------------------------------------------|----------------------------------|----------------|
| 🕈 Гловная Категории услуг Ос                                       | рориление услуги                                                                                                    |                                  |                |
| Выдача разреше<br>и линейные объс<br>темер завотем (*115222) завот | ния на строительство (н<br>екты)<br>а на подчение услук (специо отеранова<br>и малодчение услук (специо отеранова)<br>в подчение и диском разона | ап.строительство                 |                |
| Помощь и поддержка                                                 | Информация о портале                                                                                                    | Партнерам                        |                |
| Частые вопросы                                                     | Новости                                                                                                    | Государственным органам          |                |
| Задать вопрос                                                      | Информация о платежах                                                                                                    | Коммерческим организациям        |                |
| Другие способы связи                                               | Центры обслуживания                                                                                                    | Документы                        |                |
|                                                                    | Как зарегистрироваться на портале                                                                                                    |                                  |                |
|                                                                    | Правовая информация                                                                                                    | Наши проекты                     |                |
|                                                                    | Мобильные приложения                                                                                                    | Досудебное обжалование           |                |
|                                                                    | O noprane                                                                                                    | Контроль инвестиционных программ |                |
|                                                                    | Bonesiusie pecuncsi                                                                                                    | гис жих                          | Изображение 13 |

## Шаг 6. Переход на сервер для загрузки необходимого, обязательного пакета документов

В результате поданного Вами заявления в личном кабинете отобразится информация о ходе рассмотрения. Кроме того нажав на ссылку **«История рассмотрения»** в появившемся окне Вы сможете убедиться, что заявление успешно зарегистрировано в системе.

Напоминаем, что специалистами Управления Ваше заявление будет рассмотрено только в том случае, если пакет документов необходимых для работы будет предоставлен сразу после подачи заявления и в полном объеме.

Для этого Вам нужно скопировать ссылку сервера для загрузки <u>https://lkgu.nso.ru/</u>, вставить в адресное поле браузера и перейти по ней (изображение 14).

Обращаем внимание, что в зависимости от наличия антивируса и используемого браузера, Ваша операционная система может ответить отказом при переходе по данной ссылке в виду отсутствия сертификата безопасности. Не беспокойтесь, данный сайт безопасен и не содержит информации способной навредить Вашему компьютеру, либо совершить кражу Ваших личных данных. В случае если появляется информация о сертификате безопасности для дальнейшей работы необходимо нажать на ссылку «Все равно перейти» и ожидать загрузки.

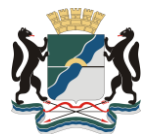

| frankan                                                                     |                                                                                               |                                                                             |               |
|-----------------------------------------------------------------------------|-----------------------------------------------------------------------------------------------|-----------------------------------------------------------------------------|---------------|
| Обзор Уведомления Документы                                                 | Карты оплаты Настройки                                                                        |                                                                             |               |
| < вермулься ксемкеу<br>Выдача разрешения на строи                           | ительство (кап.строительство и                                                                | 200                                                                         |               |
| линейные объекты) меллежия<br>История рассмотрения                          | 22                                                                                            | Услугу предоставляет<br>Мункципальные образования<br>Нороссибирской области |               |
| Промежуточные результаты по за<br>Муниципальные образования Новос           | аявлению 24.04.2019, 10:27:34<br>сибирской области:                                           | Доступные действия:                                                         |               |
| Необходимо загрузить документацию т<br>загрузки скопируйте ссылку и введите | в специализированном личном кабинета Для<br>ее в новой вкладке браузера (https://lkgu.nso.ru/ | Перейти к описанию услуги<br>Распечатать страницу                           |               |
| Отправленные файлы:                                                         |                                                                                               |                                                                             |               |
|                                                                             |                                                                                               |                                                                             | Изображение 1 |

### <u>Шаг 7. Загрузка необходимого, обязательного</u> пакета документов

После перехода по ссылке <u>https://lkgu.nso.ru/</u> Вам следует нажать **«Вход в личный кабинет»** и пройти авторизацию (изображение 15).

| Личный кабинет для загрузки документов                                                                |                |
|----------------------------------------------------------------------------------------------------|----------------|
| Для работы в системе необходимо авторизоваться через ЕСИА<br>• Вход в лиеный кабинет<br>• Регистрация |                |
|                                                                                                    | Изображение 15 |

Далее Вам необходимо в списке поданных Вами заявлений (в случае наличия других заявлений) выбрать нужное, используя номер заявки, присвоенный ранее и перейти по ссылке (изображение 16).

|            | Личный кабинет для загрузки до                                                                                                    | кументов        |              |                             | $\square$ | і Чернов               | A ()            |
|------------|----------------------------------------------------------------------------------------------------|-----------------|--------------|-----------------------------|-----------|------------------------|-----------------|
| Все залеки |                                                                                                    |                 |              |                             | Ne sane   | ки или объект строител | њства Q         |
|            |                                                                                                    | Дата создания 🗸 | Номер заявки | Объект строительства        | Ст        | пус                    | Показывать 10 * |
|            | Показать за период                                                                                                    | 24.04.2019      | 511520222    | 2                           | Пр        | инято от заявителя     | N.              |
|            | с <u>w</u> по <u>w</u>                                                                                                    | 17.04.2019      | 507420582    | Жилой дом № 1 (по генплану) | Чер       | новик                  |                 |
|            | Статус заявия Отказ Отказ Попонено Попонено Попонено Попонено Солоние реультаты от верояства Понието от Заявителя Черновик Отровенно в вероиство |                 |              |                             |           |                        |                 |
|            |                                                                                                    |                 |              |                             |           | Изображе               | ение 16         |

Перед Вами появится информация по Вашему заявлению. Для непосредственной загрузки обязательного пакета документов следует нажать на кнопку **«Документация»** и, нажимая на необходимую форму документа приступать к загрузке файлов, используя подсказки, указанные в правом столбце (изображение 17).

### Обращаем Ваше внимание, что по завершению загрузки документы должны быть подписаны усиленной квалифицированной цифровой подписью.

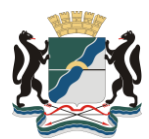

| Личный кабинет для загрузки документов                                                                                                    |                                            | $\square$ | i | Чернов А. | G         |
|----------------------------------------------------------------------------------------------------|--------------------------------------------|-----------|---|-----------|-----------|
| Bice samour 3 Sameka Nd511520222                                                                                                    |                                            |           |   |           |           |
| основная информация                                                                                                    | ИСТОРИЯ ДЕЙСТВИЙ                           |           |   |           |           |
| <ul> <li>         ✓ Документация         ✓ Выдака разрешения на строительство ОКС         ✓ Правоуственияния спроиментации на ЗУ             выпал осс              еперения          ✓ 2. ГТЗУ         ✓ 3. Натериала ГД     </li> </ul>                                                                                                    | 1. Правоустанавливающая документация на 3У |           |   | Ŧ         | J         |
| <ul> <li>Архитектурный решения</li> <li>Меропу по обясти нее а кобместам</li> <li>Повечительныя запиская</li> <li>Повечительныя запиская</li> <li>Оронет сред на ОКС</li> <li>Сворчение обясностор (ККС)</li> <li>Сворчение обясностор (ККС)</li> <li>Сворчение обясностор (ККС)</li> <li>Сворчение обясностор (ПОК)</li> <li>4. Засилонные заселение (ПОК)</li> <li>5. Разрешение на ситка е от гредельных параме.</li> <li>6. Сольстье праволостор след (ПОК)</li> <li>7. Сворчение на ситка е от гредельных параме.</li> <li>6. Сольстье праволостор след (ПОК)</li> <li>7. Сворчениеть обясность ПОКС</li> <li>7. Сворчениеть обясность обясность культ. Колспарая</li> <li>8. Пок-ть по сографении объсть культ. Колспарая</li> <li>9. В Пешение об устьения зоны с сособыми устьения</li> </ul> |                                            |           |   |           |           |
|                                                                                                    |                                            |           |   | Изобра    | ажение 17 |

После того, как документы в соответствии с указанным перечнем будут загружены на сервер и подписаны усиленной квалифицированной цифровой подписью, перейдя по ссылке **«История действий»**, Вы можете удостовериться, что документы успешно отравлены и заявка полностью сформирована (изображение 18).

| Личный кабинет д               | для загрузки документов           |              |                  | Г і чернов А. ⊖        |
|--------------------------------|-----------------------------------|--------------|------------------|------------------------|
| Dice same > 3ameca N#511520222 | >                                 | документация | история действий |                        |
| Дата,                          | действия Описание                 |              |                  | Статус                 |
| 24.04                          | 2019 Документы успешно отправлены |              |                  | Отправлено в ведомство |
| 24.04                          | 1.2019                            |              |                  | Принято от заявителя   |
|                                |                                   |              |                  | Изображение 18         |

Теперь в личном кабинете портала государственных услуг «Госуслуги» в разделе «Уведомления» Вы сможете контролировать ход рассмотрения Вашего заявления.

### Успешной Вам работы с порталом «Госуслуги»!

Уважаемые заявители, в случае возникновения проблем с подачей заявления посредством портала государственных услуг «Госуслуги» просим обращаться к специалистам Управления архитектурно-строительной инспекции мэрии города Новосибирска по телефонам: 227-46-81, 227-46-04.

Инструкция разработана отделом учета,

аналитики и информационного обеспечения

УАСИ мэрии города Новосибирска

Чернов А. В.

Официальный сайт УАСИ: https://novo-sibirsk.ru/dep/architecture/